## How to Purchase Your Ticket.

Start at www.NCHistoryTheater.org or go to item 1. and start with the button in your email.

1. Start with the ticket button in your email. Click through the ticket buttons that will take you to the ticket platform. It looks like the first photo.

| HORTH                                                                                                    | CAROLINA JUSIURI I JUCAI CIR<br>IV TEATER<br>INT/Tradition                                                                                                    |  |
|----------------------------------------------------------------------------------------------------|----------------------------------------------------------------------------------------------------|--|
| Upcoming Events (1)                                                                                                    | <ul> <li>image: Support image: Contact Presenter image: Donate Now</li> <li>image: Support image: Support imag</li></ul> |  |
| никана и кака и кака и | The Importance of Being Earnest<br>Grover C. Fields Middle School Performing Arts Cen - 2000 Doctor<br>Martin Luther King Junior Boulevard, New Bern, NC, USA<br>Mar 15, 2024- Mar 24, 2024<br>(6 Performances)                                                                                                    |  |

- 2. Click More Info (blue rectangle)
- 3. Go to the date you want and click Get Tickets (blue Rectangle)

| Max 04, 0004 |                |               |
|--------------|----------------|---------------|
| Mar 24, 2024 | 9 Days 4 bours | Get Ticket    |
| 2:00 PM      | 7 Days 4 Hours | Starting from |
|              |                | \$15.00       |

4. Select the number and type of ticket you want. Click Save to Cart (blue rectangle)

| BEING<br>RENEST                                                                                                    | The Importance of Being Earnest             | <ul> <li>Grover C. Fields Middle School Performing Arts Cen</li> <li>Mar 24, 2024, 2:00 PM</li> </ul> | Tickets Selected (1) |           |
|----------------------------------------------------------------------------------------------------|---------------------------------------------|----------------------------------------------------------------------------------------------------|----------------------|-----------|
| and and a second second |                                             | <ul> <li>Provide the standard standard or 1</li> </ul>                                                | 1 General Admission  | \$20.00 💥 |
|                                                                                                    |                                             |                                                                                                    | General Admission    | ~         |
| General A                                                                                                    | Admission                                   | 100.00                                                                                                | Surcharges           | + \$0.75  |
| Quantity 1                                                                                                    |                                             | \$20.00                                                                                               | Total                | \$20.75   |
| Quantity                                                                                                    | ·                                           |                                                                                                    | NC Sales Tax         | \$1.35    |
| Student                                                                                                    |                                             |                                                                                                    |                      |           |
| Students curre                                                                                                    | ently enrolled, younger than 24 years old.  | ¢45.00                                                                                                |                      |           |
| Quantity Se                                                                                                    | elect V                                     | \$15.00                                                                                               |                      |           |
| Active Du<br>Active Duty Mi                                                                                                    | uty Military<br>ilitary and their families. |                                                                                                    |                      |           |
|                                                                                                    |                                             | \$15.00                                                                                               |                      |           |
| Quantity Se                                                                                                    | elect 🗸                                     |                                                                                                    |                      |           |
|                                                                                                    |                                             |                                                                                                    | TOTAL PRICE:         | \$22.10   |
|                                                                                                    |                                             |                                                                                                    | SAVE TO C            | CART →    |

## 5. Click how you want to receive, click the third box down to agree to terms, then click Pay with Paypal (blue rectangle)

| ion do jou mane coroc                                                                                                    | eive your tickets?                                                                                                    |                                                                                  | Cart (Empty Cart)                                                               |                                                |
|----------------------------------------------------------------------------------------------------|----------------------------------------------------------------------------------------------------|----------------------------------------------------------------------------------|---------------------------------------------------------------------------------|------------------------------------------------|
| Print / Email                                                                                                    |                                                                                                    |                                                                                  | The Importance of Being E<br>Mar 24, 2024, 2:00 PM                              | arnest(1)                                      |
| <ul> <li>Yapsody may notify me of specie</li> <li>Presenter may notify me of specie</li> <li>I unify me data and that all merchandis</li> <li>presenter sets its own refund ar</li> <li><u>Conditions</u> as they pertain to th</li> </ul> | Il offers and events in my area<br>fail offers and events<br>is is sold and fulfilled by North Carolina History Theater as the<br>id exchange policies. I agree to the <u>Presenter's Terms &amp; Conditi</u><br>is transaction and my use of this website.                                                                                                    | merchant of record and that the<br>ons of sale and to <u>Yapsody Terms &amp;</u> | 1 Ceneral Admission<br>General Admission<br>Surcharges<br>Total<br>NC Sales Tax | \$20.00<br>+ \$0.75<br>\$20.75<br><b>\$1.3</b> |
| ward in the second second in Verseal                                                                                                    | Terms & Conditions and acknowledge that merchants/present                                                                                                    | are got their own refund policies                                                |                                                                                 |                                                |
| y continuing, you agree to rapson<br>ayments securely processed throu                                                                                                    | Terminal conditional and acknowledge that merchance product<br>gh YapSecure                                                                                                    | ers set their own refund policies.                                               |                                                                                 |                                                |
| y continuing, you agree to rapson<br>ayments securely processed throu<br>PayPal                                                                                                    | terminal contraction and device in the characteristic contraction of the characteristic contraction of the contracteristic contracteristic con | PayPal                                                                           |                                                                                 |                                                |

6. You will see this window. Click on the WHITE OVAL that says Pay with Debit or Credit Card

| Pay with PayPal                                                                |  |
|--------------------------------------------------------------------------------|--|
| With a PayPal account, you're eligible for<br>Purchase Protection and Rewards. |  |
| Email or mobile number<br>ncht2021@gmail.com                                   |  |
| Password                                                                       |  |
| Forgot password?                                                               |  |
| Log In                                                                         |  |
| or                                                                             |  |
| Pay with Debit or Credit Card                                                  |  |

7. That will take you to this window where you enter your card information and it will have you complete your purchase.

## Pay with debit or credit card

| United States                        | ~ |
|--------------------------------------|---|
| Email<br>ncht2021@gmail.com          |   |
| Phone type Phone number<br>Mobile +1 |   |
| • VISA AMEX ()                       |   |
| Card number                          |   |

Billing address